## වින්ඩෝස් මෙහෙයුම් පද්ධති තුල සිංහල භාෂාව ස්ථාපනය කරන ආකාරය

දේශීය භාෂා තාක්ෂණ සහාය මධාාස්ථානය <u>info@helpcentre.lk</u> 0117024957

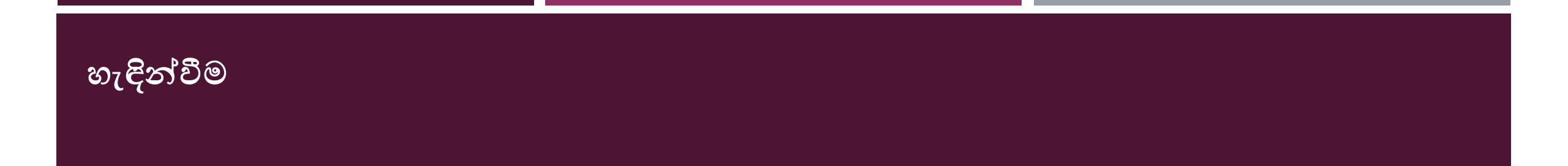

මෙහිදී මුලිකවම වින්ඩෝස් 10 මෙහෙයුම් පද්ධති තුල සිංහල භාෂාව ස්ථාපනය කරන ආකාරය පිලිබඳවත්, සිංහල යුනිකේත අක්ෂර පරිගණකය තුල ස්ථාපනය කරන ආකාරය පිලිබඳවත් හදුන්වා දෙනු ලැබේ.

# වින්ඩෝස් 10 මෙහෙයුම් පද්ධති තුල සිංහල භාෂාව ස්ථාපනය කිරීම

#### අවශා පියවර

• පළමුව පරිගණකයේ සෙවුම් තීරුව තුල "language settings" යනුවෙන් සටහන් කරන්න. (රූප සටහන |)

| All Apps Documents Web More                                        | - | R                                                |
|--------------------------------------------------------------------|---|--------------------------------------------------|
| Best match                                                         |   |                                                  |
| A <sup>2</sup> Language settings<br>System settings                |   | A字                                               |
| Settings                                                           |   | language settings                                |
| Cortana Language settings                                          | > | System settings                                  |
| 🔅 Broadcast language settings                                      | > |                                                  |
| ₄ <sup>≉</sup> Add a <b>language</b> to this device                | > | 📑 Open                                           |
| A <sup>*</sup> Edit language and keyboard options                  | > |                                                  |
| A <sup>*</sup> Change the language that Windows features appear in | > | Get quick help from web Adding an input language |
| Search the web                                                     |   | Changing Microsoft Store region                  |
| 𝒫 language settings - See web results                              | > |                                                  |
| P language settings office 365                                     | > | Related settings                                 |
| P language settings on facebook                                    | > | Region settings                                  |
|                                                                    | > | Typing settings                                  |
| $\mathcal{P}$ language settings in kindle fire                     | > |                                                  |
|                                                                    | > |                                                  |
| $ \mathcal{P} $ language settings                                  |   | o e 🗾 💽 🗮 🌍 🗉 💼 🔺                                |

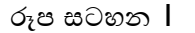

 ඉන්පසුව "Language" යටතේ තිබෙන "Preferred languages" හි "Add a preferred language" මත ක්ලික් කරන්න. (රූප සටහන 2)

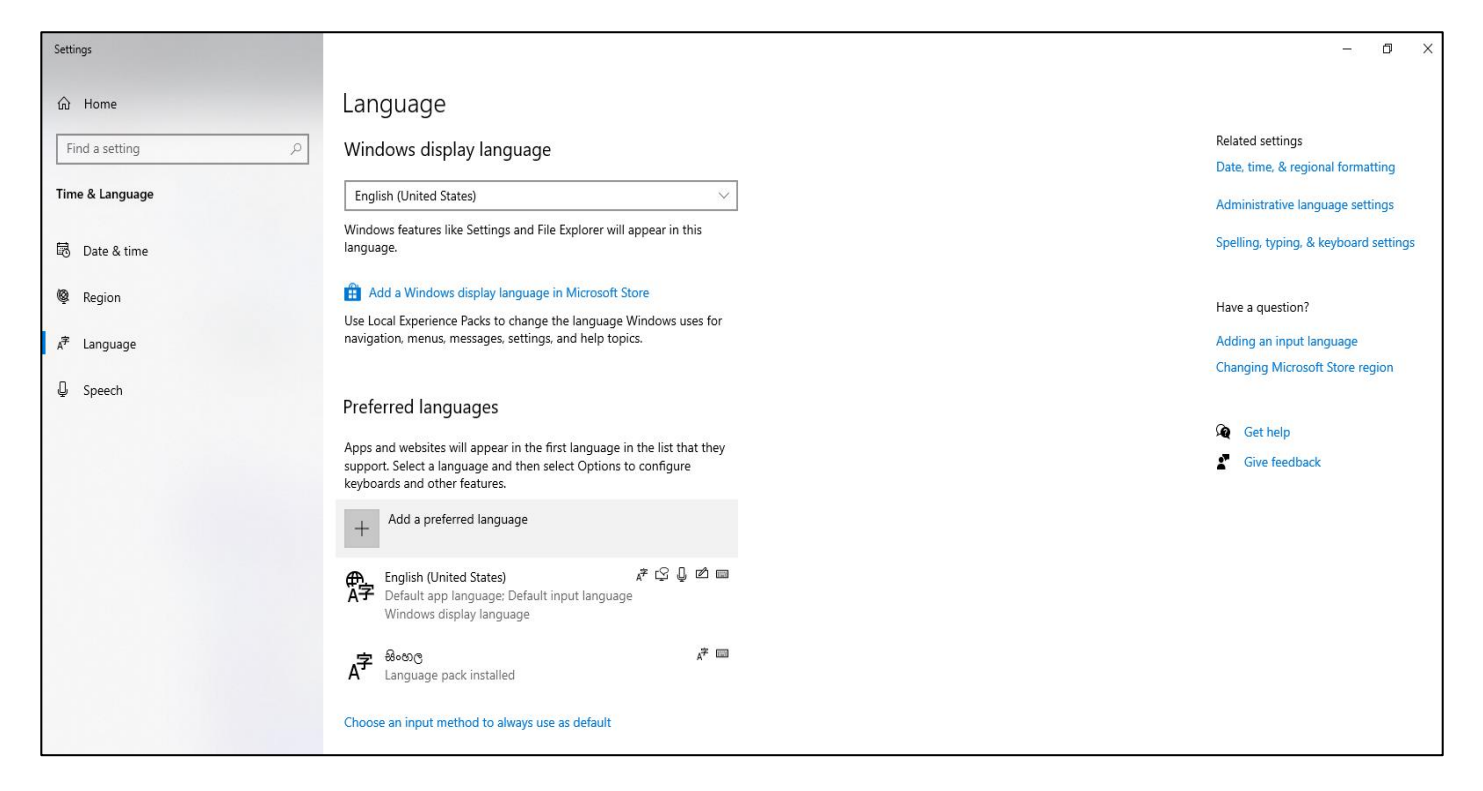

 ඉන්පසුව "Sinhala" යනුවෙන් සදහන් කර සෙවුම් කරන්න. පසුව එය තෝරාගෙන "Next" බොත්තම මත ක්ලික් කරන්න. (රූප සටහන 3)

| Settings                                                                   |                                                                                                    |                                                                                                    | – 0 ×                                                                                                    |
|----------------------------------------------------------------------------|----------------------------------------------------------------------------------------------------|----------------------------------------------------------------------------------------------------|----------------------------------------------------------------------------------------------------|
| බ Home                                                                     | Language                                                                                                    | Choose a language to install                                                                                                    |                                                                                                    |
| Find a setting                                                             | Windows display language                                                                                                    | sinhala                                                                                                    | Related settings<br>Date, time, & regional formatting                                                        |
| Time & Language                                                            | English (United States)                                                                                                    | kana a                                                                                                    | Administrative language settings                                                                             |
| 🗟 Date & time                                                              | Windows features like Settings and Fil<br>language.                                                                                                    | Sinhala                                                                                                    | Spelling, typing, & keyboard settings                                                                        |
| <ul> <li>Region</li> <li>A<sup>#</sup> Language</li> <li>Speech</li> </ul> | Add a Windows display language Use Local Experience Packs to change navigation, menus, messages, settings  Preferred languages Apps and websites will appear in the t support. Select a language and then s keyboards and other features.  Add a preferred language |                                                                                                    | Have a question?<br>Adding an input language<br>Changing Microsoft Store region<br>Cet help<br>Cive feedback |
|                                                                            | English (United States)     Default app language: Default     Windows display language Choose an input method to always us                                                                                                    | Image     Image     Image |                                                                                                    |

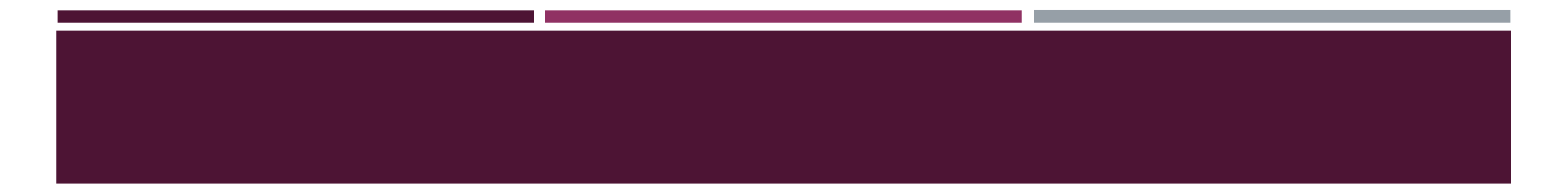

• ඉන්පසුව රූප සටහනෙන් දැක්වෙන පරිදි "Install" ලෙස සඳහන් වන බොත්තම මත ක්ලික් කරන්න. (රූප සටහන 4)

| Settings                            |                                                                                                    |                                                              | - 0                                                                                       |
|-------------------------------------|----------------------------------------------------------------------------------------------------|--------------------------------------------------------------|-------------------------------------------------------------------------------------------|
| Home Find a setting                 | Language<br>Windows display language<br>English (United States)                                                                        | Install language features<br>Preferred language<br>ଭିତରତ୍ର ୍ | Related settings<br>Date, time, & regional formatting<br>Administrative language settings |
| Date & time                         | Windows features like Settings and Fil<br>language.                                                                                    | Set as my display language                                   | Spelling, typing, & keyboard settings                                                     |
| ₩ Region<br>A <sup>#</sup> Language | Use Local Experience Packs to change navigation, menus, messages, settings                                                             | Choose language features you want to install.                | Have a question?<br>Adding an input language<br>Changing Microsoft Store region           |
| ↓ Speech                            | Preferred languages         Apps and websites will appear in the f support. Select a language and then s keyboards and other features. |                                                              | Get help<br>The Give feedback                                                             |
|                                     |                                                                                                    | Choose a different language Install Cancel                   |                                                                                           |

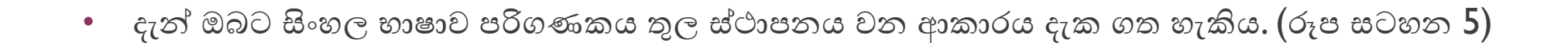

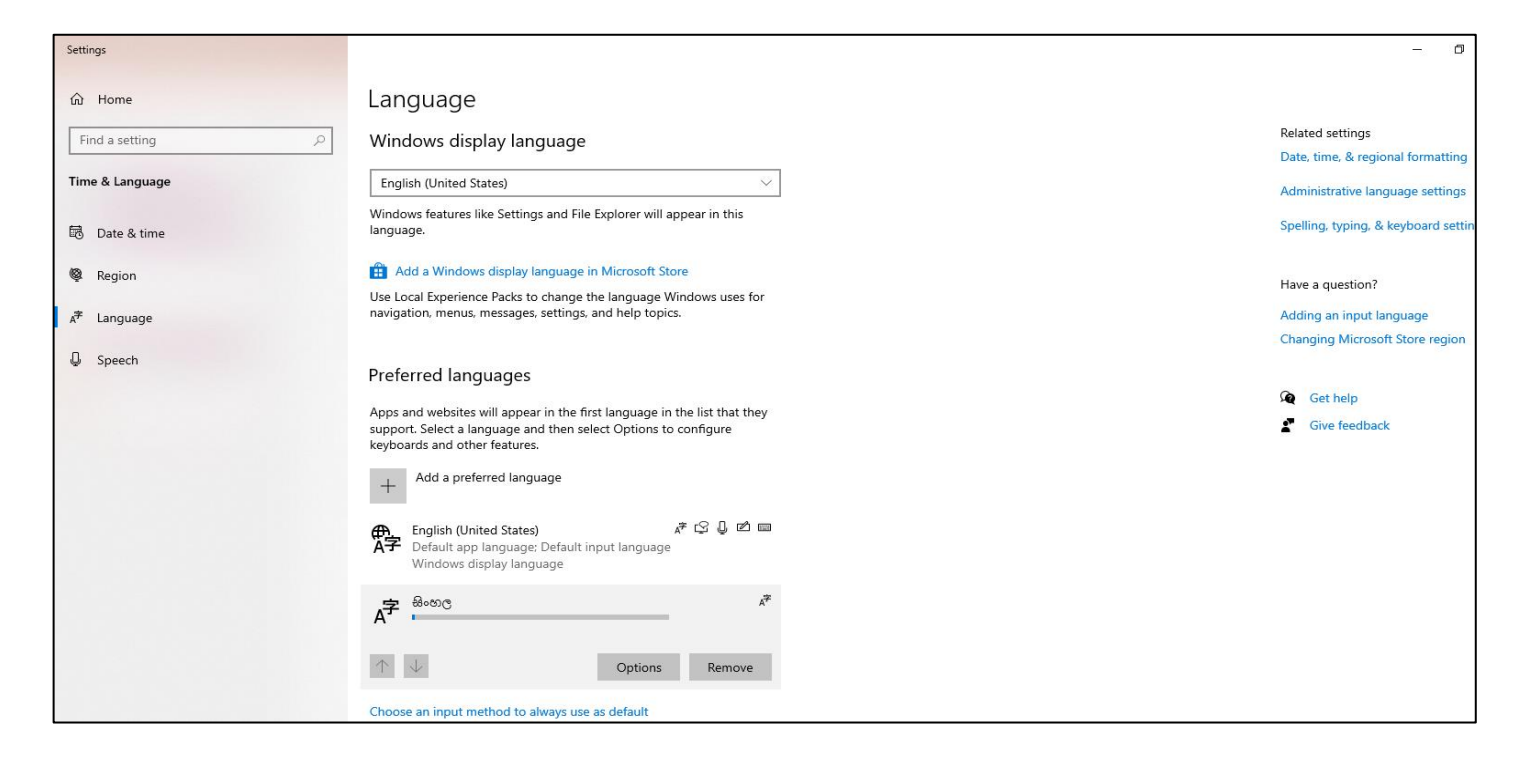

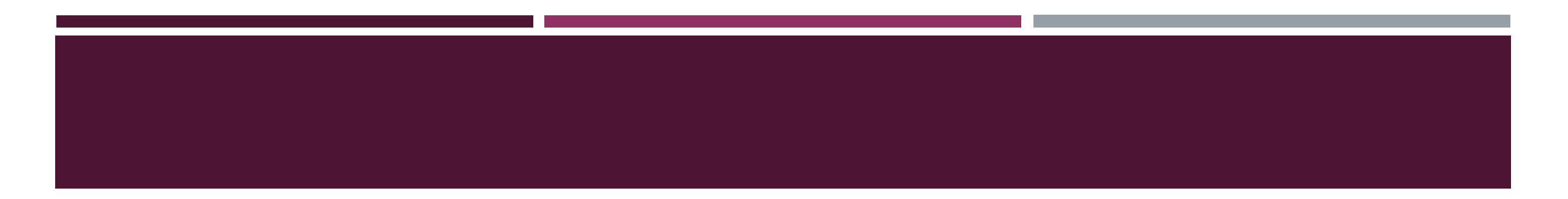

• සිංහල භාෂාව ස්ථාපනය වූ පසුව, පරිගණකයේ කාර්ය තීරුව මත එය සඳහන්ව ඇති ආකාරය දැක ගත හැකිය. (රූප සටහන 6)

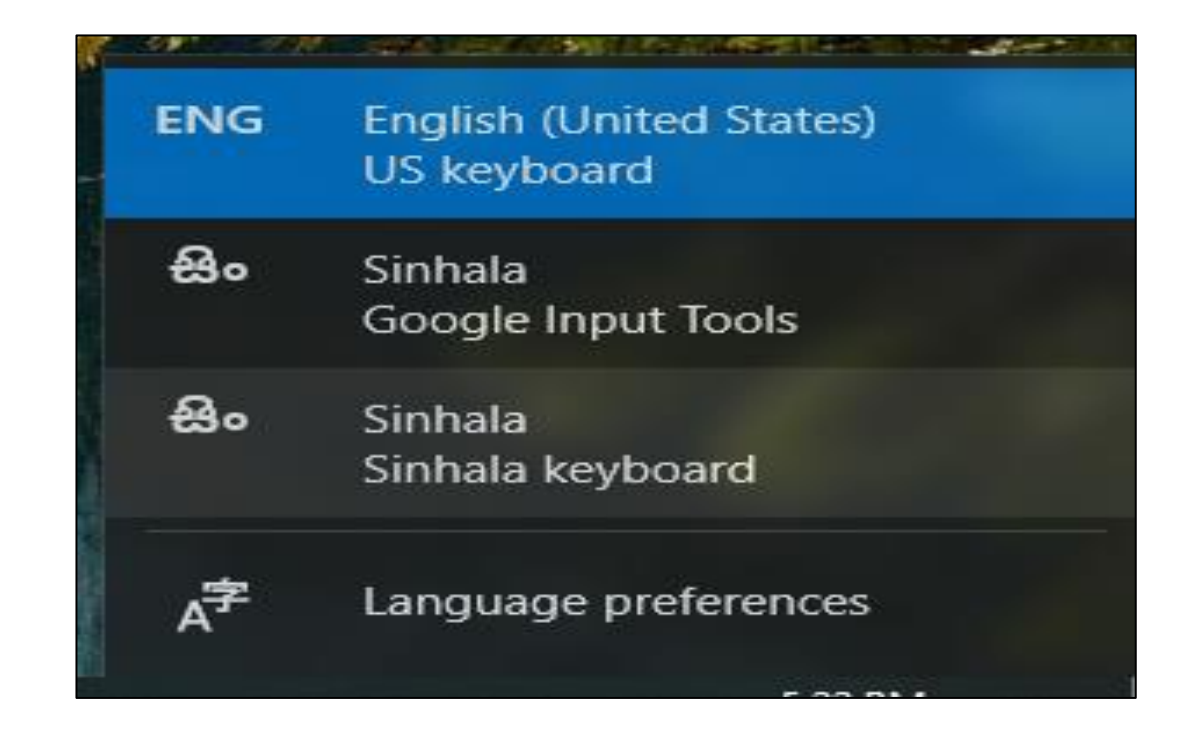

### සිංහල යුතිකේත අක්ෂර පරිගණකය තුල ස්ථාපතය කරන ආකාරය

- ඔබට සිංහල යුනිකේත අක්ෂර මෙම වෙබ් පිටුව මගින් භාගත කල හැකිය <u>www.language.lk</u>
- උදාහරණයක් ලෙස අපි BhashitaComplex යුනිකේත අක්ෂර භාගත කරන ආකාරය බලමු.
- මේ සඳහා පහතින් දක්වා ඇති පියවර අනුගමනය කල හැකිය.

#### අවශා පියවර

පහත දැක්වෙන පරිදි භාගත කිරීම් යටතේ ඇති යුනිකෝඩ් අක්ෂර මත ක්ලික් කරන්න (රුප සටහන 1).

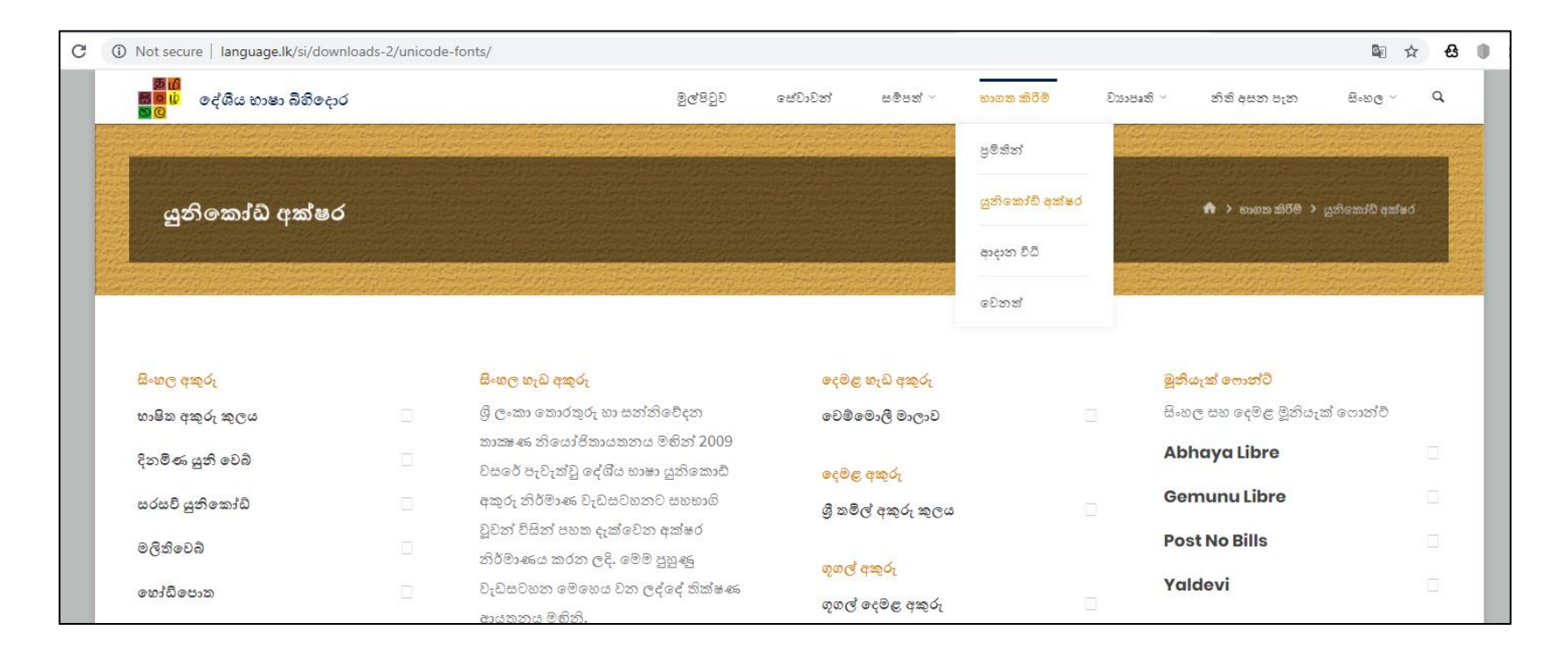

• ඉන්පසුව සිංහල අකුරු යටතේ ඇති භාෂිත අකුරු කුලකය මත ක්ලික් කරන්න. පසුව BhashitaComplex භාගත කිරීම මත ක්ලික් කරන්න (රූප සටහන 2 ).

| 🖥 🖥 දේශීය භාෂා බිහිදොර<br>🗖 🤨            |                              | මුල්පිටුව | සේවාවන් සමපා                           | ನೆ - ಕ | හාගත කිරීම් ~ | වාහාපෘති ~ | තිබ් අසත පැත           | සිංහල ~       | Q, |
|------------------------------------------|------------------------------|-----------|----------------------------------------|--------|---------------|------------|------------------------|---------------|----|
| පිංහල අකුරු                              | සිංහල හැඩ අකුරු              |           | දෙමළ හැඩ අක                            | δί     |               | 1          | මූනියැක් ෆොන්ට්        |               |    |
| හාෂිත අකුරු කුලය                         | ශී ලංකා තොරතුරු හා සන්නිවේ   | දන        | වෙම් මොලි මා                           | ලංව    |               |            | සිංහල සහ දෙමළ මූනිය;   | ැක් ෆොන්ට්    |    |
|                                          | තාඤණ නියෝජිතායතනය මභි        | ත් 2009   |                                        |        |               |            | Abhava Libre           |               |    |
| හාෂිත අකුරු කුලය ශුී ලංකා තොරතුරු හා     | වසරේ පැවැත්වු දේශ්ය භාෂා යු: | තිකොඩ     | දෙමළ අකුරු                             |        |               |            |                        |               |    |
| පත්තිවේදන කාඤ ණ නියෝජිකායකනය             | අකුරු නිර්මාණ වැඩසටහනට ස     | හභාගි     | ශී තමිල් අකරං                          | തരം    |               |            | Gemunu Libre           |               |    |
| විසින් නිමැවුවකි. රීති සකසන ලද්දේ දිනිෂා | වූවන් විසින් පහත දැක්වෙන අස  | ා්ෂර      | 0                                      |        |               | _          | Post No Bills          |               |    |
| එදිරිව්ර මහත්මිය විසිනි. ග්ලිෆයන් ඊ.ඩි.  | නිර්මාණය කරන ලදි. මෙම පුහු   | 麪         | ගෙල් අකරු                              |        |               |            | oot no bino            |               |    |
| පේමසිරි මහතා විසිනි. පොදු නිර්මාණ        | වැඩසටහන මෙහෙය වන ලද්ශෙ       | ද් තික්ෂණ |                                        |        |               |            | Yaldevi                |               |    |
| ් රීමකි (Creative Commons                | ආයතනය මහිනි.                 |           | ග්හල දෙකඳි අ                           | ಇಂ     |               |            |                        |               |    |
| Attribution).                            | එන්වයිඑච්                    |           | පකාශන අකරං                             |        |               | 1          | පිව්සෙන්න.             |               |    |
| en an en ales                            |                              |           | ************************************** |        |               |            | අකුරු ආකාර             |               |    |
| 019010200                                | පුස්කොළ පොත 2010             |           | ප්‍රිකාශාවා අකුව                       | L      |               |            | හාගත කරන්න             |               |    |
| හාෂිත සැන්ස් භාගත කරන්න                  | වර්ණ                         |           |                                        |        |               |            | යුනිකෝඩ පුමිතියේ ඉදිරි | ්පත් කිරීම    |    |
| හමිත සැන්ස්බෝල්ඩ් භාගත කරන්න             | වනි                          |           |                                        |        |               |            | 2004 දී ICTA හි ඔතු නෙ | වෙරත් මහතා    |    |
| හාෂිත සෙරිෆ් භාගත කරන්න                  |                              |           |                                        |        |               |            |                        |               |    |
| හාෂිත සෙරිෆ්-බෝල්ඩ් භාගත කරන්න           | විනි]                        |           |                                        |        |               |            | හාගත කරන්න             | - 01-200 4000 |    |
| හමිත ස්කින් භාගත කරන්න                   | එස්එස්−සුලක්තා               |           |                                        |        |               |            |                        |               |    |
| හාගත කරන්න BhashitaComplex               |                              |           |                                        |        |               |            |                        |               |    |
| ාාගත කරන්න BhashitaComplexBold           |                              |           |                                        |        |               |            |                        |               |    |
| ාාගත කරන්න BhashitaComplexSans           |                              |           |                                        |        |               |            |                        |               |    |
| a success of states                      |                              |           |                                        |        |               |            |                        |               |    |

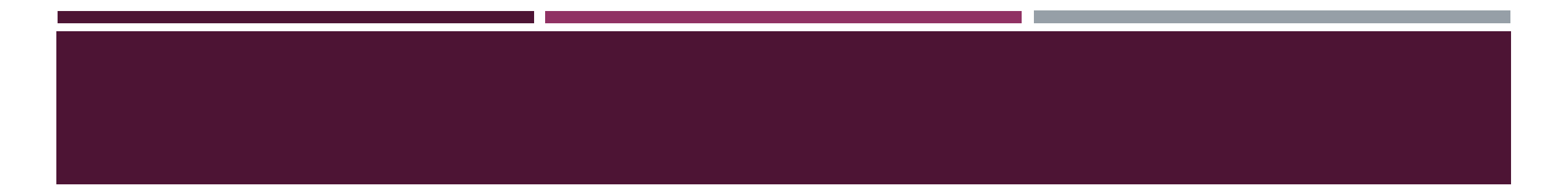

- අදාල යුනිකේත අක්ෂර භාගත වීම අවසන් වූ පසුව, එම අක්ෂර ඔබගේ පරිගණකයට ස්ථාපනය කල හැකිය.
- දැන් ඔබට යුනිකේත අක්ෂර ඔබගේ පරිගණ තුල භාවිතා කල හැකිය.
- මෙම ආකාරය ඔබට අවශා යුනිකේත අක්ෂර ඔබගේ පරිගණකය තුල ස්ථාපනය කල හැකිය

## දේශීය භාෂා තාක්ෂණ සහාය මධාාස්ථානයෙන් සිංහල යුනිකෝඩ් සම්බන්ධව ඉදිරිපත් කර ඇති කෙටි වීඩියෝ

- වින්ඩෝස් 10 මෙහෙයුම් පද්ධතිය තුළ සිංහල යුනිකෝඩ් අකුරු ස්ථාපනය කරණ ආකාරය <u>https://www.youtube.com/watch?v=9aOY-RGErGQ&t=2s</u>
- වින්ඩෝස් 7 මෙහෙයුම් පද්ධතිය තුළ සිංහල යුනිකෝඩ් අකුරු ස්ථාපනය කරණ ආකාරය <u>https://www.youtube.com/watch?v=q-To9GINLuM&t=6s</u>
- එමෙන්ම අපගේ යූ ටියුබ් නාලිකාව හරහා සිංහල යුනිකෝඩ් භාවිතා කිරීමේදී ඇතිවන ගැටලු විසඳීමට අදාලව කෙටි වීඩියෝ කිහිපයක් ඇත.
- දේශීය භාෂා තාක්ෂණ සහාය මධාාස්ථානයේ යූ ටියුබ් තාලිකාව Local Language Technical Help Centre <u>https://www.youtube.com/channel/UCR9nKvFZypuLSwHZLY8nUtA</u>

# ඔබ සැමට ස්තුතියි.